Manual Programare Online – obținere Carte de Identitate

### Pasul 1

Completăm datele personale și apăsăm butonul "Pasul următor"

| Mail*                                                        |                    |
|--------------------------------------------------------------|--------------------|
| test@primariabt.ro                                           |                    |
| Nume*                                                        |                    |
| Popescu                                                      |                    |
| Prenume*                                                     | 1. Completare date |
| Ioan                                                         |                    |
| CNP*                                                         |                    |
| 18                                                           |                    |
| Telefon                                                      |                    |
| 0757                                                         |                    |
| Accept Prelucrarea datelor mele personale                    | 2.                 |
| <ul> <li>Accept Acord acte necesare</li> </ul>               | Apăsăm<br>butonul  |
| <ul> <li>Accept Consecinte neprezentare la ghiseu</li> </ul> | $\sim$             |
| Dagul urmätar M                                              |                    |

# Pasul 2 Validăm adresa de email

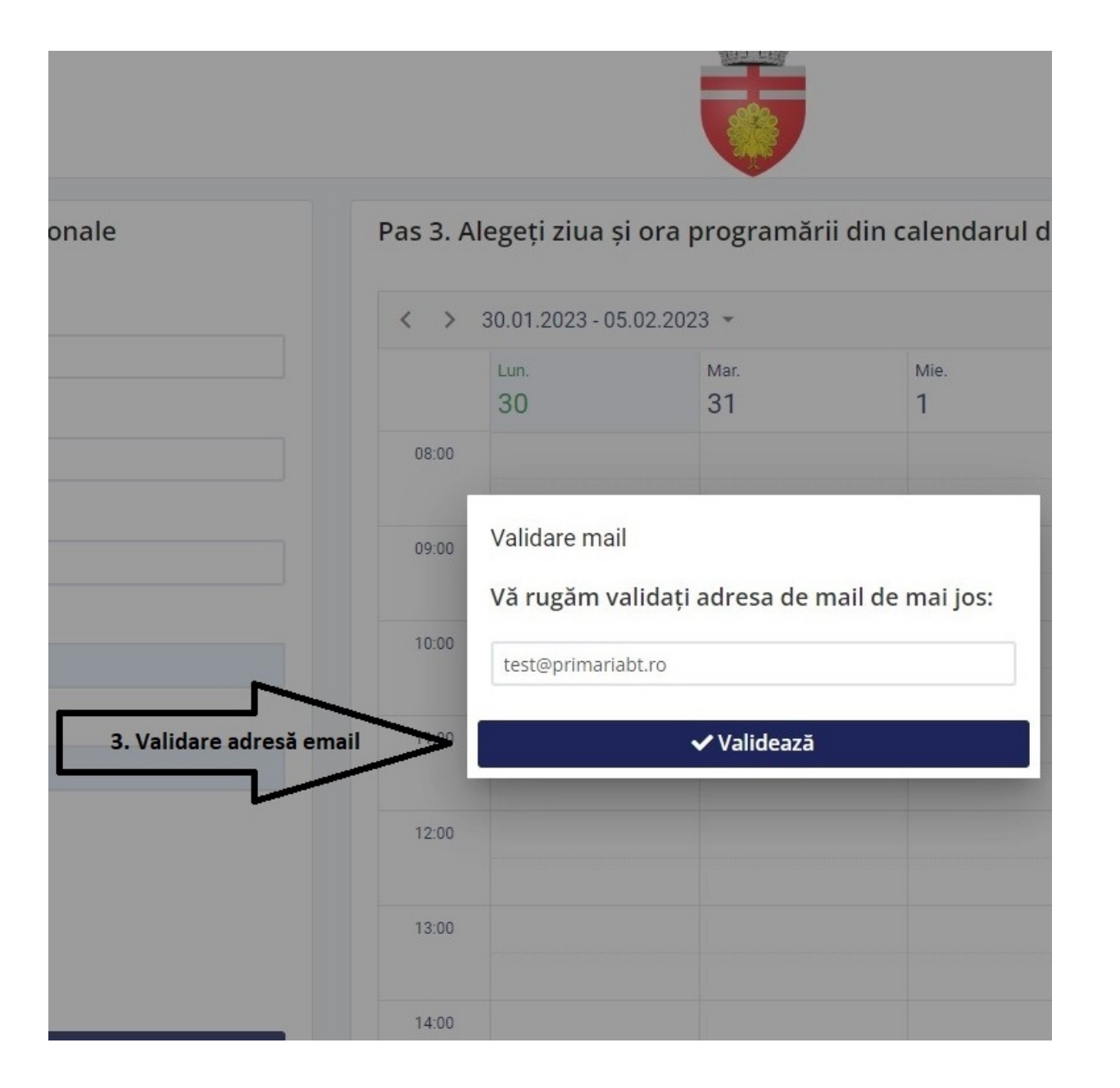

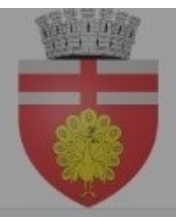

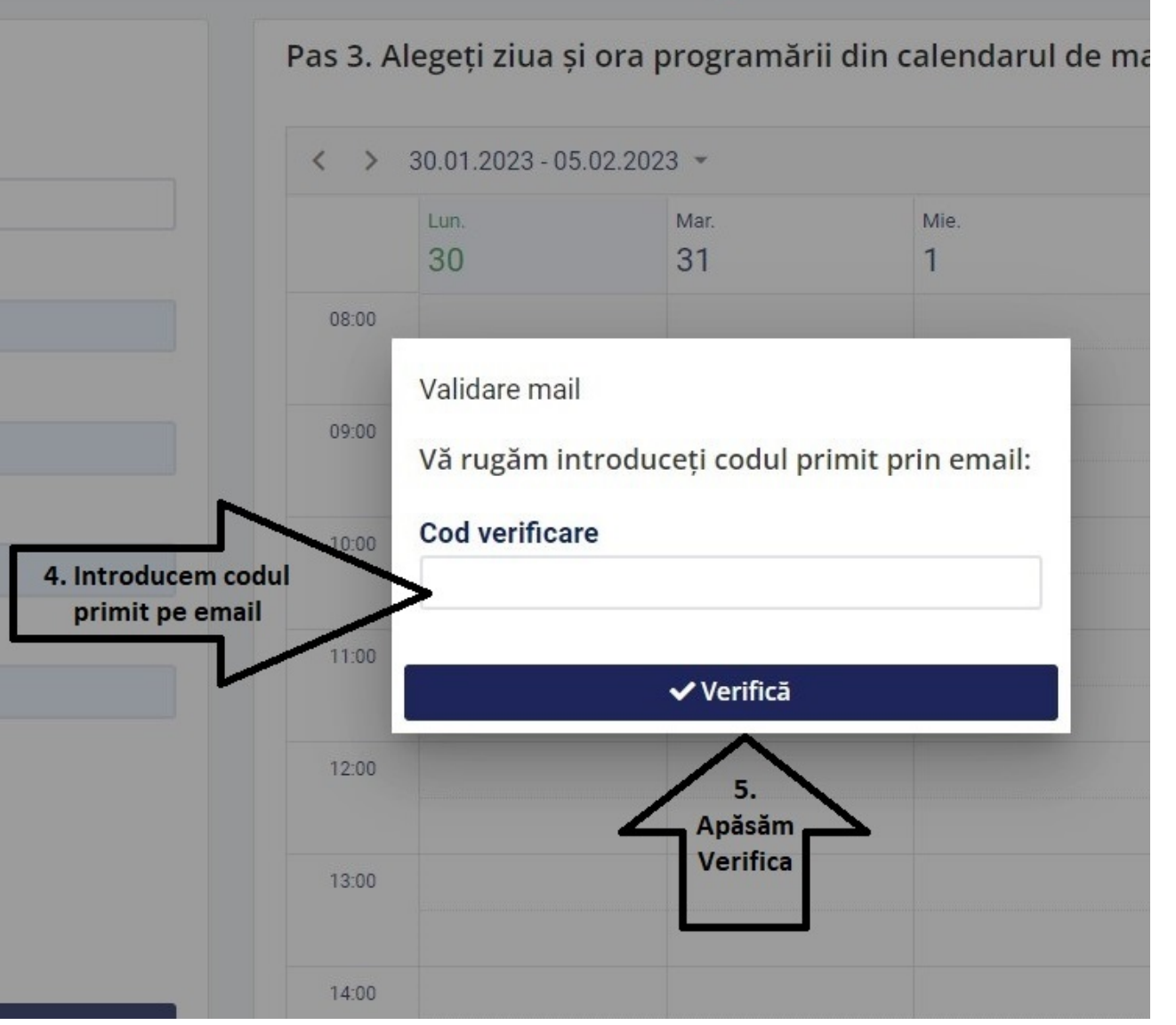

Pasul 3 Introducem codul de 4 cifre primit prin email apoi apăsăm butonul Verifică.

# Pasul 4 Alegem ghișeul dorit.

| Nur  | ne*                                                 |     |
|------|-----------------------------------------------------|-----|
|      |                                                     |     |
| Pre  | nume*                                               |     |
|      |                                                     |     |
|      | )*                                                  |     |
| 18   | 0                                                   |     |
| Tele | fon                                                 |     |
| 075  | 7                                                   |     |
| ~ /  | Accept Prelucrarea datelor mele personale           |     |
| ~ /  | Accept Acord acte necesare 6.                       |     |
| ~ /  | Accept Consecinte neprezentare la ghiseu            |     |
|      |                                                     |     |
| 9    | Pas 7. Alegeti tibul de programare din lista de mai | 109 |

#### Pasul 5

## Selectăm data, intervalul orar și salvăm programarea.

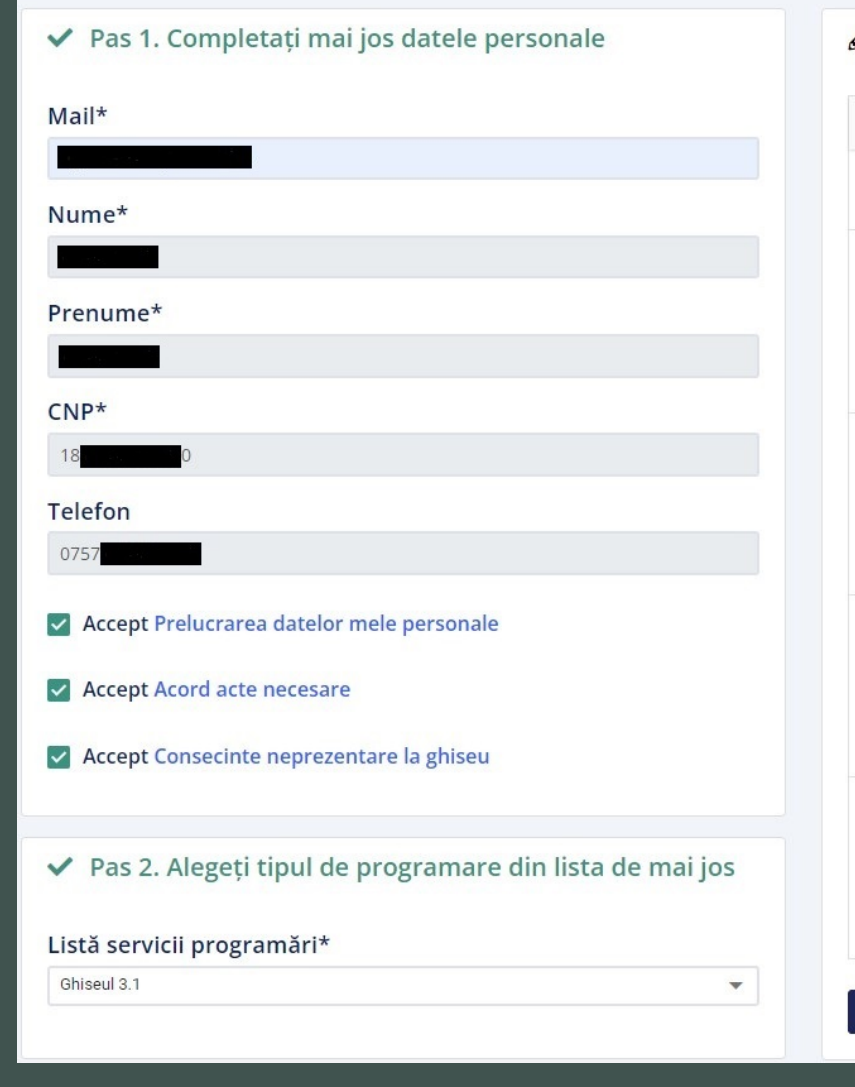

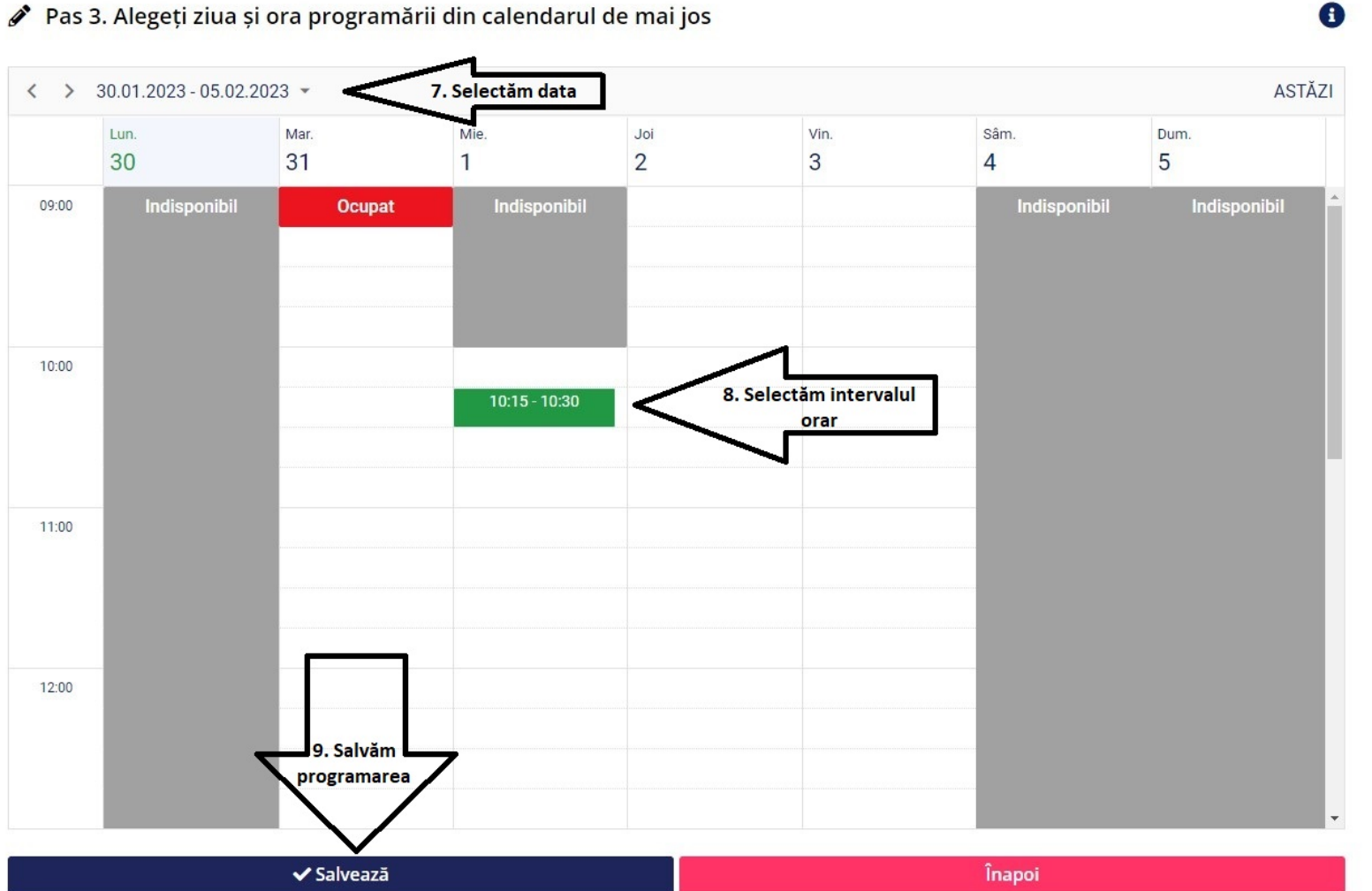

Va fi afișat mesajul de confirmare a programării dumneavoastră.

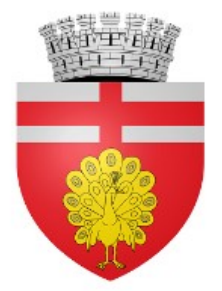

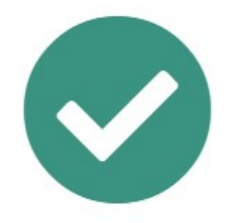

Programarea dumneavoastră a fost înregistrată cu succes! O să primiți mai multe detalii pe email.

Programare nouă

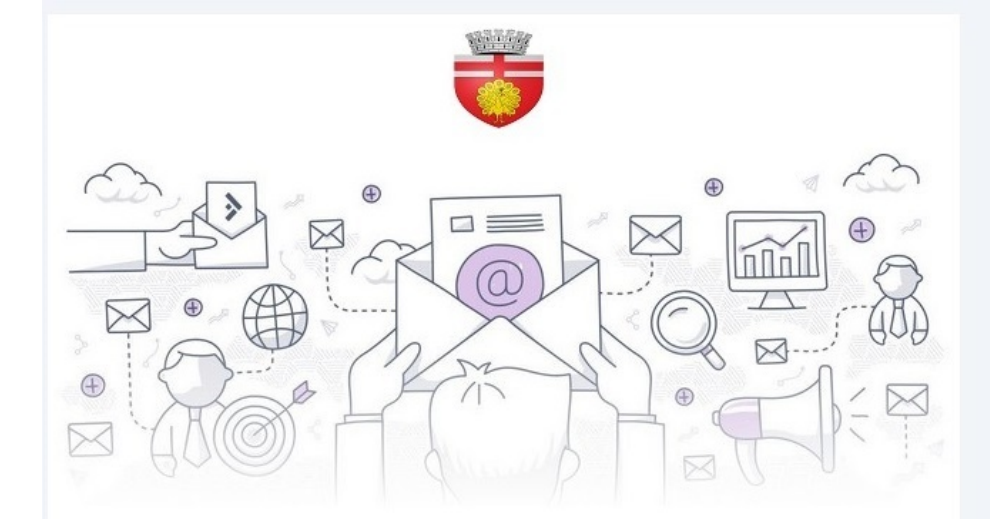

### Programare aprobată!

A fost aprobată programarea doamnei/domnului pentru serviciul <u>Ghiseul 3.1</u> din data <u>01-02-2023</u> de la ora <u>10:15</u>!

Anulează programarea

Documente necesare pentru serviciile:

1. Eliberarea cărții de identitate la împlinirea vârstei de 14 ani.

2. Eliberarea cărții de identitate în cazul expirării.

3. Eliberarea cărții de identitate în cazul schimbării numelui.

4. Eliberarea cărții de identitate în cazul pierderii, furtului sau distrugerii.

5. Eliberarea cărții de identitate provizorii.

6. Înscrierea în actul de identitate a mențiunii privind stabilirea reședinței.

7. Eliberarea cărții de identitate în cazul schimbării domiciliului.

8. Eliberarea actului de identitate la schimbarea domiciliului din străinătate în România.

9. Eliberarea cărții de identitate la dobândirea cetățeniei române.

10. Eliberarea formularului e-401 (componenta familiei).

11. Eliberarea cărții de identitate în baza procurii speciale.

Veți primi un email cu datele programării si cu posibilitatea de anulare a acesteia